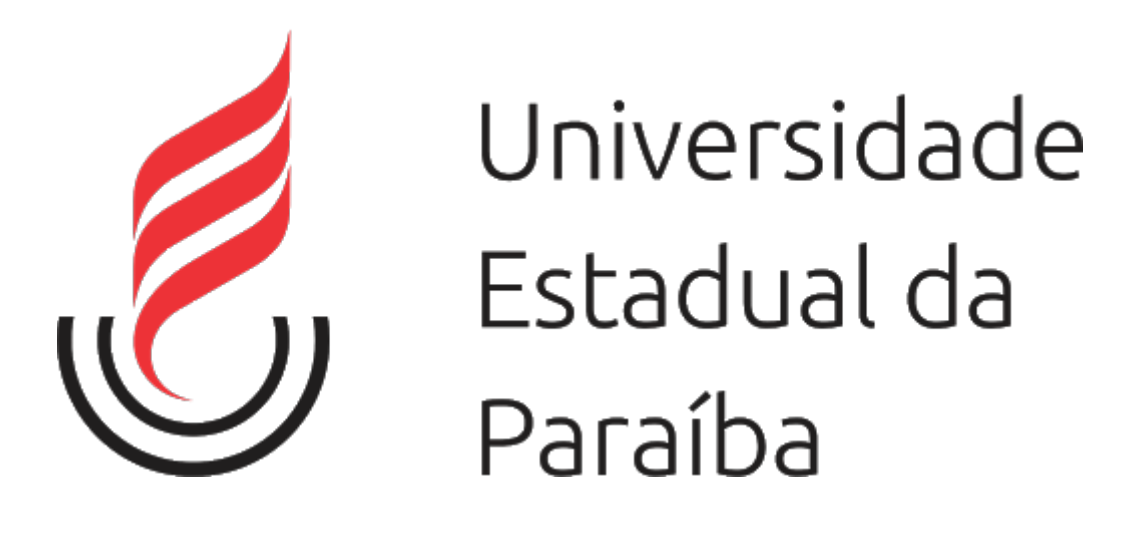

# CTIC – UEPB

Tutorial de download, instalação, configuração e conexão do OpenVPN para acesso aos arquivos da UEPB remotamente **Passo 1**. Acessar a página: ctic.uepb.edu.br/tutoriais e realizar o download do OpenVPN conforme o seu sistema (Windows 7/8/8.1 ou Windows 10):

| CTIC: Tutoriais                                                            | <b>x</b> +                                                                                                    |                                                                                                    |                                             |
|----------------------------------------------------------------------------|----------------------------------------------------------------------------------------------------|----------------------------------------------------------------------------------------------------|---------------------------------------------|
| ← → ♂ ✿                                                                    | 🛛 🔏 ctic.uepb.edu.br/tutoriais/                                                                                          | 🛛 t                                                                                                    | ≡ ® ⊡ \III                                  |
| ≡ । стіс                                                                   |                                                                                                    |                                                                                                    | Q 🚯 🕯                                       |
| UEPB / CTIC / TUTORIAIS                                                    |                                                                                                    |                                                                                                    | =                                           |
| Tutoriais                                                                  | para utilização de                                                                                                    | os sistemas da ins                                                                                     | stituição                                   |
| Para acessar os aquivos<br>Pré-requisitos:                                 | disponíveis na rede interna da Instituição:                                                                              | (Em desenvolvimento) Tutorial de como instal<br>para que um dos técnicos do Suporte do CTIC<br>acesso. | ar os programas acima<br>possa configurar o |
| TeamViewer – Windows                                                       | (clique aqui)                                                                                                    |                                                                                                    |                                             |
| OpenVPN – Windows 7/                                                       | 8/8.1 ( <b>clique aqui</b> )                                                                                             |                                                                                                    |                                             |
| OpenVPN – Windows 10                                                       | ) ( <mark>clique aqui</mark> )                                                                                           |                                                                                                    |                                             |
| Arquivo para importaçã                                                     | o do OpenVPn ( <b>clique aqui</b> )                                                                                      |                                                                                                    |                                             |
|                                                                            | UEPB - HomeC                                                                                                    | ffice - Video Aulas                                                                                    |                                             |
| Tutorial básico do Goo                                                     | gle Meet para aula online                                                                                                | Tutorial Básico Google Meet                                                                            | :                                           |
| Apresentado por Andre<br>Grupo de Tecnologia da<br>Pesquisa em Práticas Pe | Luis Rourigues Ferreira, coordenador do<br>Informação do Instituto de Educação e<br>edagógicas (IEP <sup>3</sup> /Unesp) |                                                                                                    | orial Rásico                                |
| 🚱 ڬ                                                                        |                                                                                                    |                                                                                                    | ▲ 🕨 🛱 🍫 11:23<br>25/03/2020                 |

### Passo 2. Salvar e executar o arquivo de instalação:

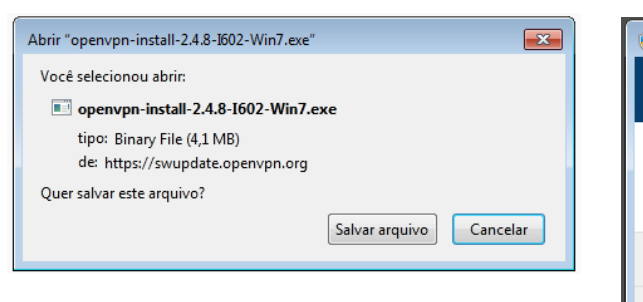

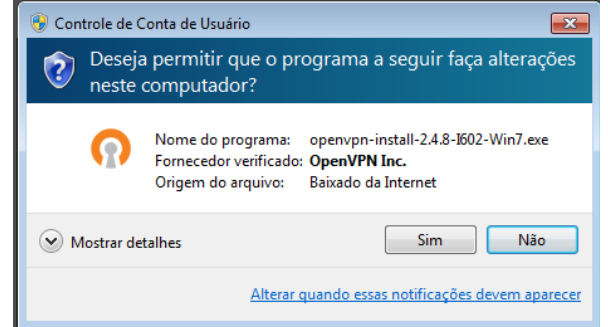

Clicar no botão **Next** e depois **I agree**:

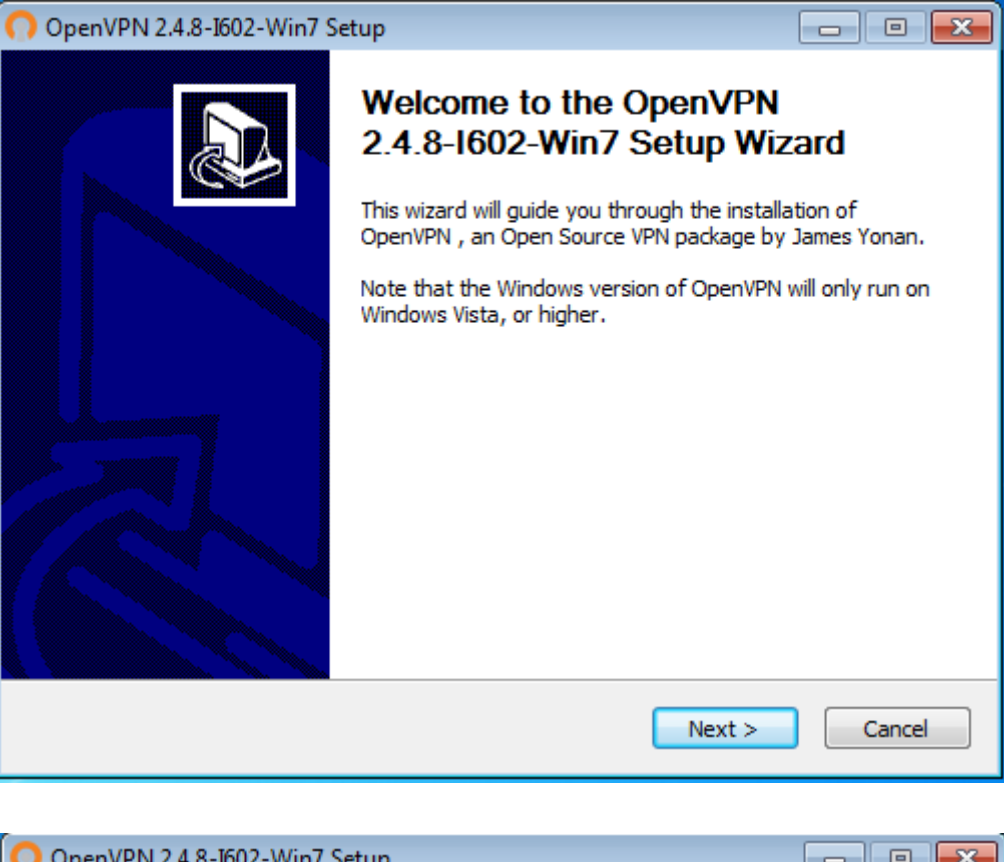

| 📢 OpenVPN 2.4.8-I602-Win7 Setup                                                                                                    | 3 |
|----------------------------------------------------------------------------------------------------|---|
| Description         License Agreement           Please review the license terms before installing OpenVPN           2.4.8-I602-Win7.                                                                                                    |   |
| Press Page Down to see the rest of the agreement.                                                                                                    |   |
| penVPN (TM) An Open Source VPN daemon                                                                                                    |   |
| Copyright (C) 2002-2018 OpenVPN Inc <sales@openvpn.net></sales@openvpn.net>                                                                                                    |   |
| This distribution contains multiple components, some<br>of which fall under different licenses. By using OpenVPN<br>or any of the bundled components enumerated below, you<br>agree to be bound by the conditions of the license for<br>each respective component. |   |
| OpenVPN trademark 👻                                                                                                    |   |
| If you accept the terms of the agreement, click I Agree to continue. You must accept the agreement to install OpenVPN 2.4.8-I602-Win7. Nullsoft Install System v2.50-1<br><br><br><br><br><br><br><br><br><br><br><br><br>                                         | ] |
| < Back I Agree Cancel                                                                                                    | J |

Clicar em **Next** sem fazer alterações nas caixas e depois **Install** 

| n OpenVPN 2.4.8-Ι602-Win7 Se                                          | tup 🗖 🗖 💌                                                                                                    |
|-----------------------------------------------------------------------|----------------------------------------------------------------------------------------------------|
|                                                                       | oose Components<br>noose which features of OpenVPN 2.4.8-I602-Win7 you want to<br>stall.                                                                       |
| Select the components to install service if it is running. All DLLs a | /upgrade. Stop any OpenVPN processes or the OpenVPN<br>are installed locally.                                                                                  |
| Select components to install:                                         | OpenVPN User-Space Components     OpenVPN Service     V TAP Virtual Ethernet Adapter     OpenVPN GUI     EasyRSA 2 Certificate Management Scripts     Advanced |
| Space required: 12.7MB                                                | Description<br>Position your mouse over a component to see its<br>description,                                                                                 |
| Nullsoft Install System v2,50-1 —                                     | < Back Next > Cancel                                                                                                    |

| OpenVPN 2.4.8-I602-Win                                        | 7 Setup                                                                    | - • •                                                       |
|---------------------------------------------------------------|----------------------------------------------------------------------------|-------------------------------------------------------------|
|                                                               | Choose Install Location<br>Choose the folder in which to in                | nstall OpenVPN 2.4.8-I602-Win7.                             |
| Setup will install OpenVPN 2<br>folder, click Browse and sele | .4.8-I602-Win7 in the following fo<br>ect another folder. Click Install to | older. To install in a different<br>start the installation. |
| Destination Folder                                            | VPN                                                                        | Browse                                                      |
| Space required: 12.7MB<br>Space available: 24.7GB             |                                                                            |                                                             |
| Nullsort Install System V2,50-1                               | < Back                                                                     | Install Cancel                                              |

Caso não haja o .NET Framework instalado em seu Windows, prossiga com a instalação do mesmo clicando em **Sim**. Se estiver instalado, pula para o **Passo 3** 

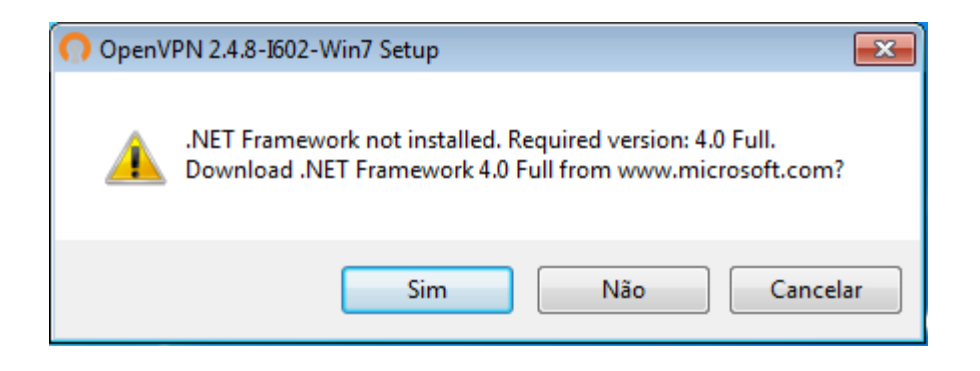

Tela de download automático da instalação do .NET

| OpenVPN 2.4.8-I602-Win   | 7 Setup                                                                     |
|--------------------------|-----------------------------------------------------------------------------|
|                          | Installing<br>Please wait while OpenVPN 2.4.8-I602-Win7 is being installed. |
| Downloading dotnetfx.exe |                                                                             |
| 5833kB (129              | %) of 49267kB at 972.3kB/s (45 seconds remaining)                           |
|                          |                                                                             |
|                          |                                                                             |

Clique em Eu li e aceitei os termos do contrato e depois em Instalar:

| 🔩 Instalação do Microsoft .NET Fra                               | mework 4                   |                   |
|------------------------------------------------------------------|----------------------------|-------------------|
| Instalação do .NET Framework<br>Aceite os termos de licença para | <b>4</b><br>a continuar.   | Microsoft<br>.NET |
| TERMOS DE LICENÇA CO<br>MICROSOFT                                | MPLEMENTARES PARA SOFT     | VARE DA           |
| ✓ Eu li e aceitei os termos do co                                | ontrato.                   |                   |
| Tamanho estimado do                                              | 0 MB                       |                   |
| Tempo estimado de download:                                      | Conexão Discada: 0 minutos |                   |
|                                                                  | Banda Larga: 0 minutos     |                   |
|                                                                  |                            |                   |
|                                                                  |                            |                   |
|                                                                  |                            |                   |
|                                                                  |                            |                   |
|                                                                  | Instala                    | ar Cancelar       |

Esse processo pode demorar um pouco

| 🔩 Instalação do Microsoft .NET Framework 4                                | - • •             |
|---------------------------------------------------------------------------|-------------------|
| Progresso da Instalação<br>Aguarde enquanto o .NET Framework é instalado. | Microsoft<br>.NET |
|                                                                           |                   |
| Verificação de segurança do arquivo:                                      |                   |
| Todos os arquivos foram verificados com êxito.                            |                   |
| Progresso da instalação:                                                  | <u></u>           |
| Instalando .NET Framework 4 Client Profile                                |                   |
|                                                                           |                   |
|                                                                           |                   |
|                                                                           | Cancelar          |

Finalmente confirme em **Concluir** o final da instalação do .NET Framework

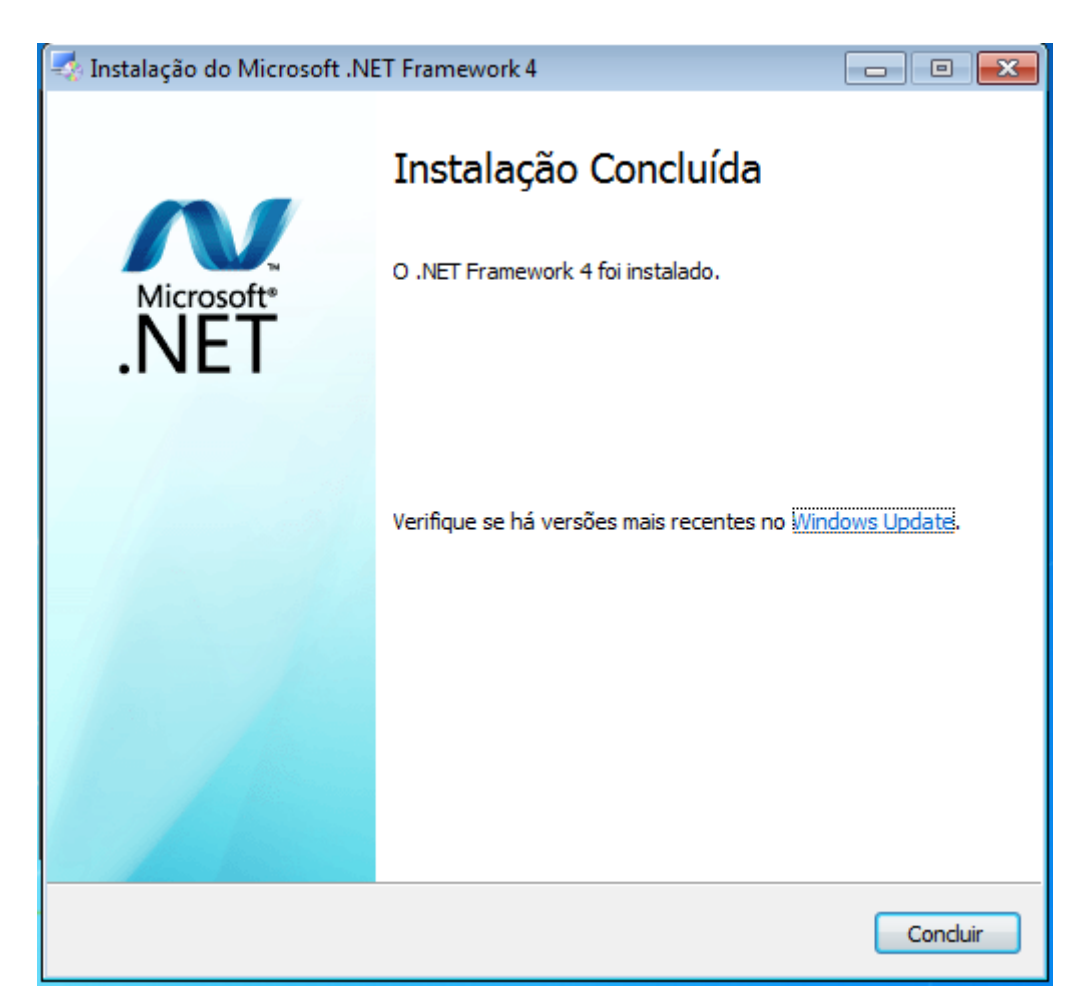

Passo 3. Finalização da instalação do OpenVPN: Clique em Next

| Ω OpenVPN 2.4.8-I602-Win7 S                                                                                                    | etup                                                                                                    |          |
|----------------------------------------------------------------------------------------------------|----------------------------------------------------------------------------------------------------|----------|
| <b>OPENVPN</b>                                                                                                    | stallation Complete<br>Setup was completed successfully.                                                                                                    |          |
| Completed                                                                                                    |                                                                                                    |          |
| Created uninstaller: C:\Progr<br>Starting OpenVPN Interactive<br>Checking .NET Framework ve<br>.NET Framework 4.0 Full not<br>Beginning download of .NET<br>Completed download.<br>Starting downloaded .NET Fr<br>Execute: C:\Users\Usuario\A<br>Proceeding with remainder of<br>Completed | ram Files\OpenVPN\Uninstall.exe<br>e Service<br>ersion<br>found, download is required for program t<br>Framework 4.0 Full.<br>ramework installer as stand alone.<br>AppData\Local\Temp\dotnetfx.exe<br>f installation. | to run.  |
| Nullsoft Install System v2,50-1 —                                                                                                    | < Back Next                                                                                                    | > Cancel |

Desmarque a caixa Show Readme e clique em Finish

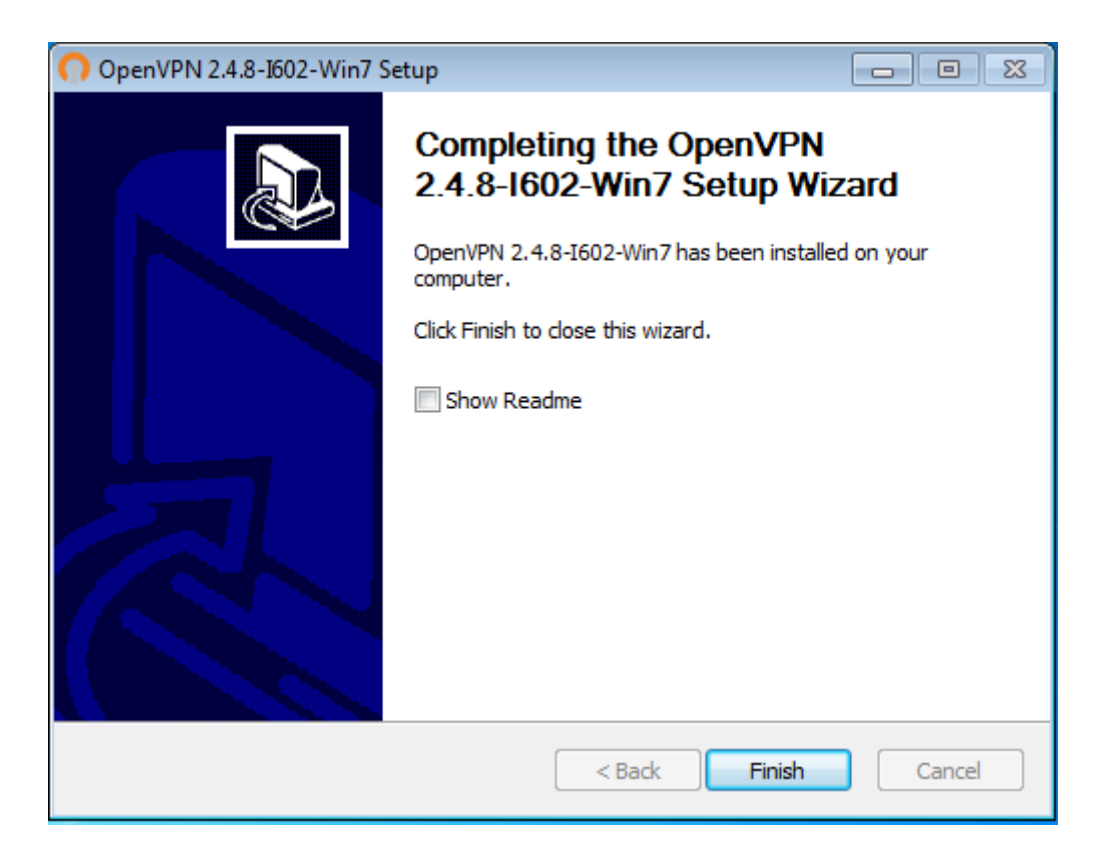

**Passo 4.** Executar o OpenVPN com 2 cliques no seu ícone na Área de trabalho: Clique em **OK**.

No Passo 5 iremos mostrar como importar esse arquivo de perfil de conexão

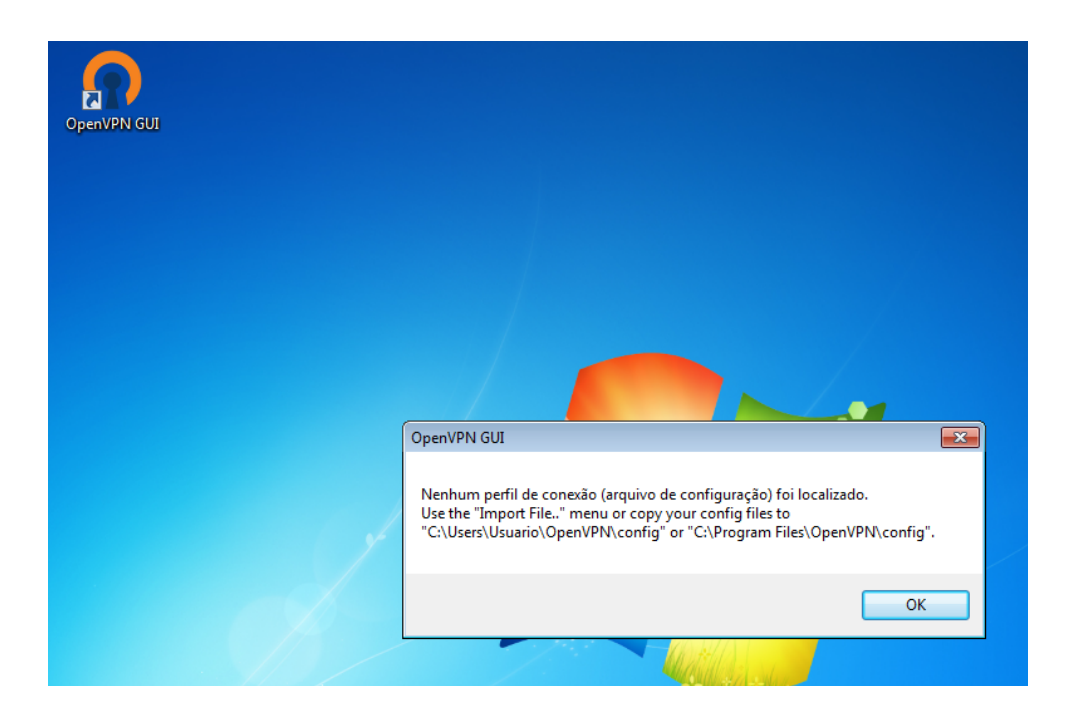

Note que na barra de tarefas próximo ao relógio apareceu um icone do OpenVPN de uma tela com um cadeado:

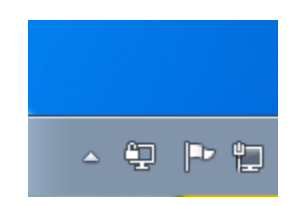

**Passo 5.** Importar arquivo de configuração do OpenVPN:

Baixar arquivo em ctic.uepb.edu.br/tutoriais:

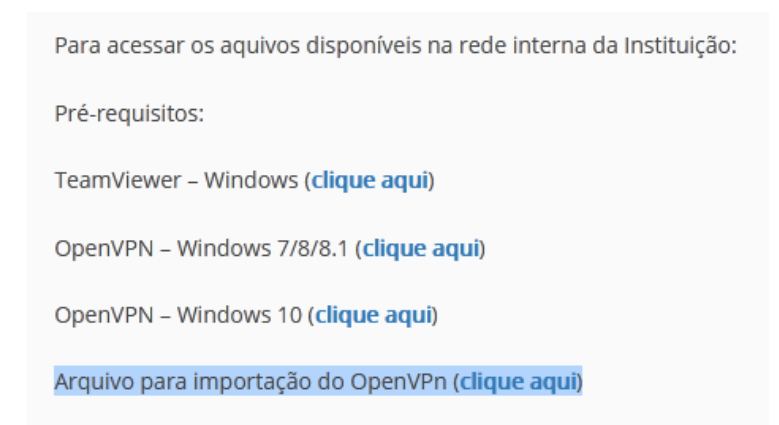

Arquivo baixado na pasta (Downloads):

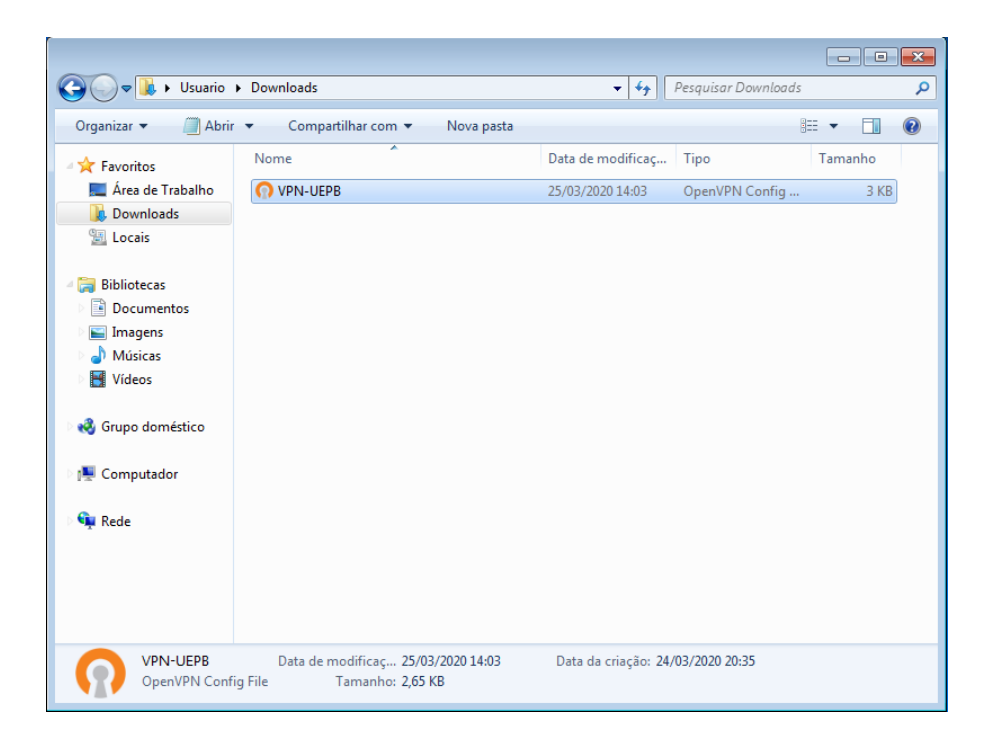

Clique com o botão direito no ícone do OpenVPN e selecione Importar arquivo...

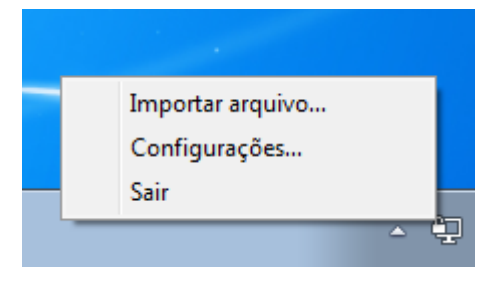

Navegue até a pasta onde se encontra o arquivo VPN-UEPB, selecione-o e clique no botão **Abrir:** 

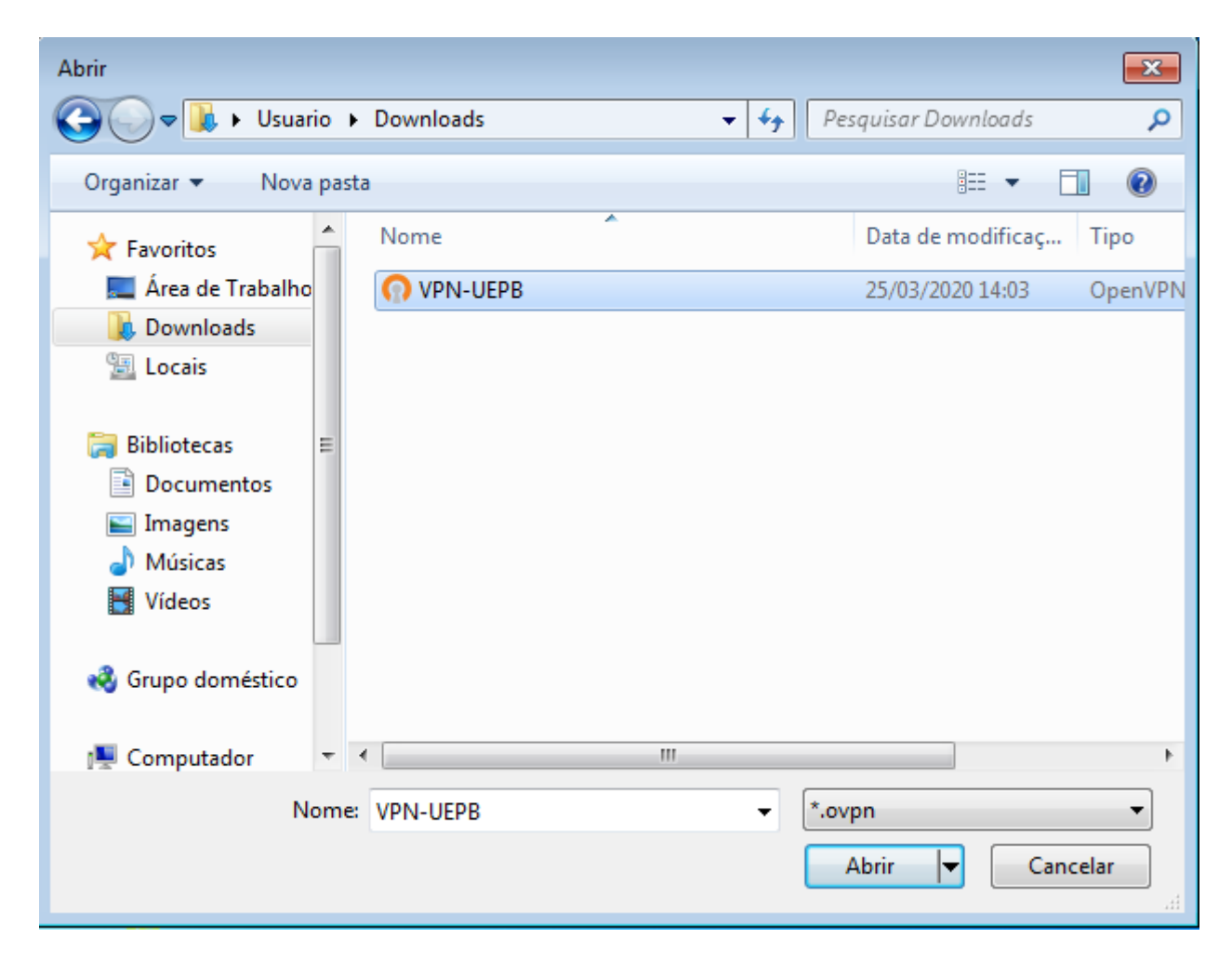

Confirme em **OK** 

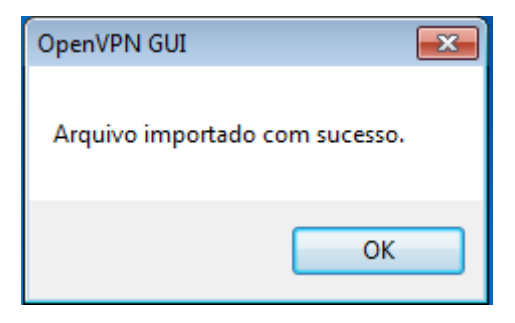

**Passo 6:** Acessando a Rede UEPB: Clique com o **botão direito** no ícone do OpenVPN e depois em **Conectar** 

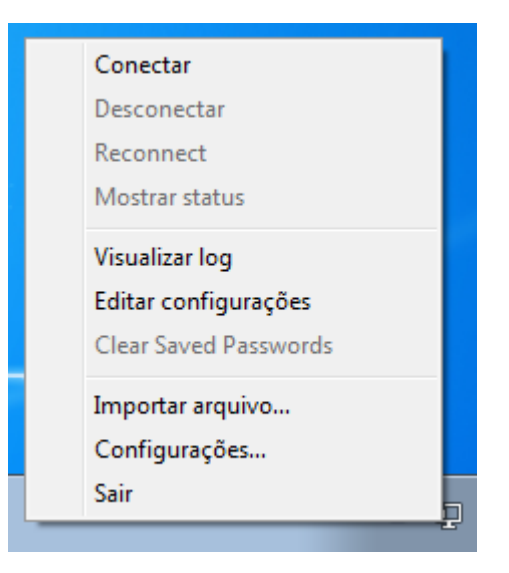

Ao conectar, vai pedir Usuário e Senha: Usuário: SEU CPF Senha: SUA senha do e-RH

| 🖳 Conexão OpenVPN (VPN-UEPB)                                                                                                    |  |
|----------------------------------------------------------------------------------------------------|--|
| Estado atual: Conectando                                                                                                    |  |
| Wed Mar 25 14:15:07 2020 OpenVPN 2.4.8 i686-w64-mingw32 [SSL (OpenSSL)] [LZO] [LZ4] [PKCS11] [AEAD         Wed Mar 25 14:15:07 2020 Windows version 6.1 (Windows 7) 32bit         Wed Mar 25 14:15:07 2020 library versions: OpenSSL 1.1.01 10 Sep 2019, LZO 2.10         Wed Mar 25 14:15:07 2020 N         Wed Mar 25 14:15:07 2020 N         Wed Mar 25 14:15:07 2020 N         Wed Mar 25 14:15:07 2020 N         Wed Mar 25 14:15:07 2020 N         Wed Mar 25 14:15:07 2020 N         Wed Mar 25 14:15:07 2020 N         Wed Mar 25 14:15:07 2020 N         Wed Mar 25 14:15:07 2020 N         Wed Mar 25 14:15:07 2020 N         Wed Mar 25 14:15:07 2020 N         Wed Mar 25 14:15:07 2020 N         Wed Mar 25 14:15:07 2020 N         Wed Mar 25 14:15:07 2020 N |  |
| Wed Mar 25 14:15:07 2020 N         Usuário:           Wed Mar 25 14:15:07 2020 N         Senha:           Wed Mar 25 14:15:07 2020 N         Senha:           Wed Mar 25 14:15:07 2020 N         Senha:           Wed Mar 25 14:15:07 2020 N         Save password                                                                                                    |  |
| OK Cancelar                                                                                                    |  |
| OpenVPN GUI 11.14.0.0/2.4.8           Desconectar         Ocultar                                                                                                    |  |

#### Caso apareça Definir Loca da Rede, Seleciona Rede Corporativa

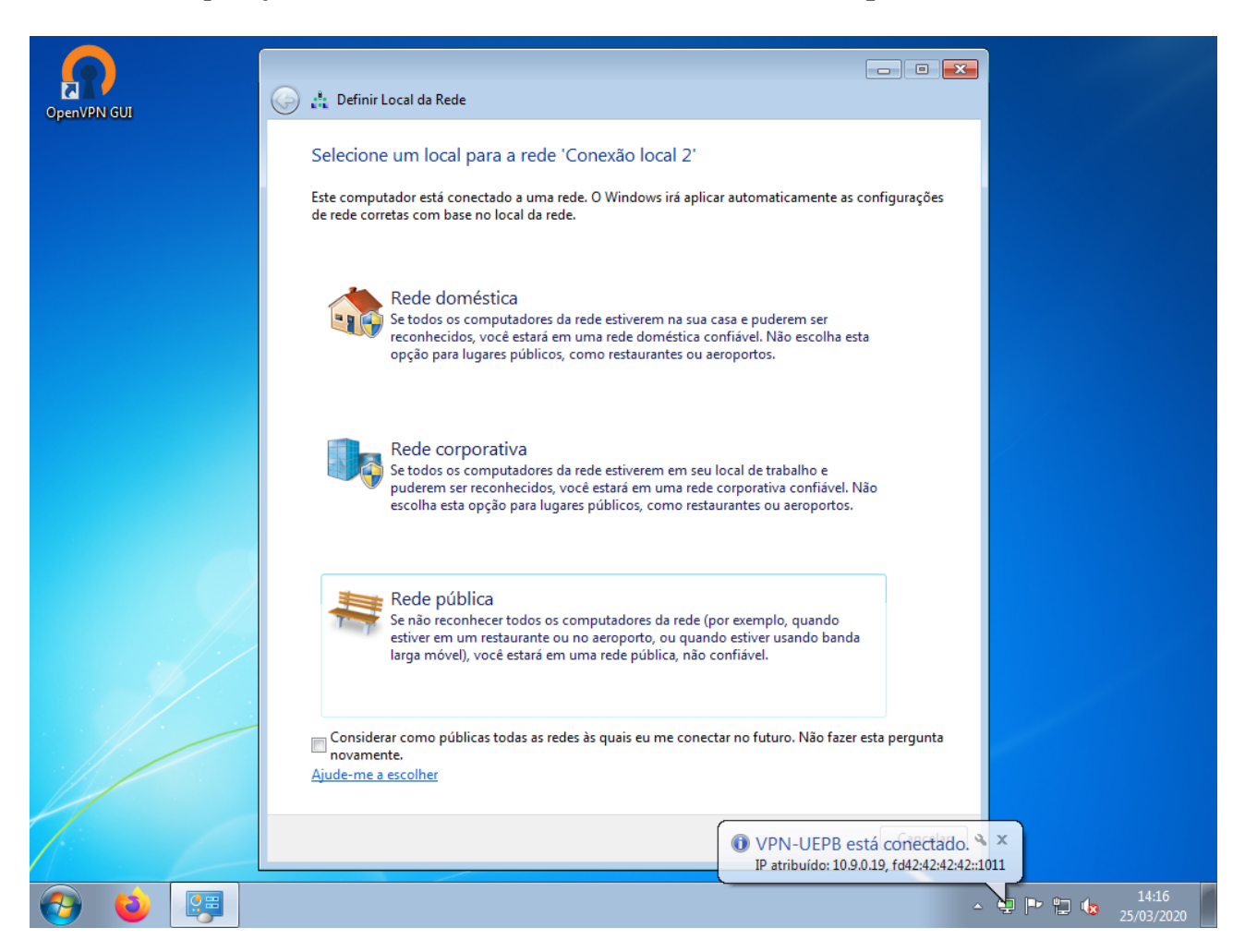

Caso a configuração do compartilhamento já tenha sido feita pelo técnico do CTIC, agora é possível acessar o compartilhamento do Setor:

| G ♥ 🐏 ► Comput                                                                                                    | ador >                                                                                                    |
|----------------------------------------------------------------------------------------------------|----------------------------------------------------------------------------------------------------|
| Organizar     Propried       ↑     Favoritos       ▲     Área de Trabalho       ▶     Downloads       ♥     Bibliotecas       ▶     Documentos       ▶     Imagens       ▶     Músicas       ▶     Videos       ▶     Videos       ▶     Computador       ▶     Rede | Jades       Propriedades do sistema       Desinstalar ou alterar um programa       >>>>>>>>>>>>>>>>>>>>>>>>>>>>>> |
| profin (\\192.:<br>Unidade de Rec                                                                                                    | 168.25.5) (Z:) Espaço usado: Tamanho total: 5,28 TB<br>de Espaço livre: 2,81 TB Sistema de arquivos: NTFS         |

**Caso contrário:** O técnico do CTIC irá configurar remotamente utilizando o **TeamViewer. (**Tutorial de como instalar e configurar em ctic.uepb.edu.br/tutoriais).

## **AVISO IMPORTANTE:**

É imprescindível DESCONECTAR a rede da UEPB pelo OpenVPN para que tenha a utilização de internet particular funcionando novamente, pois além de ser mais lenta, a conexão com a UEPB está condicionada às normas de uso previstas na Instituição, bem como suas restrições e penalidades por uso impróprio.

#### **Como desconectar:**

Clique com o **botão direito** no ícone do OpenVPN e clique em **Desconectar:** 

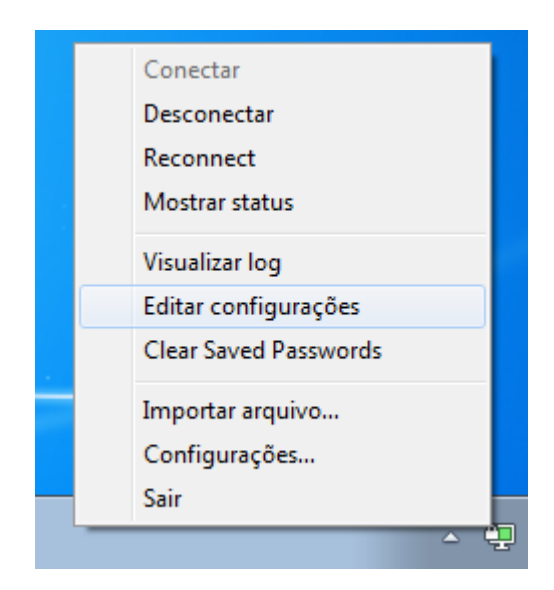

Como identificar se está **conectado**:

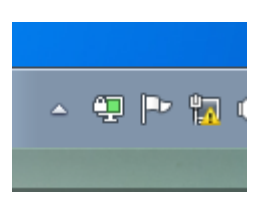

Como identificar se está **desconectado:** 

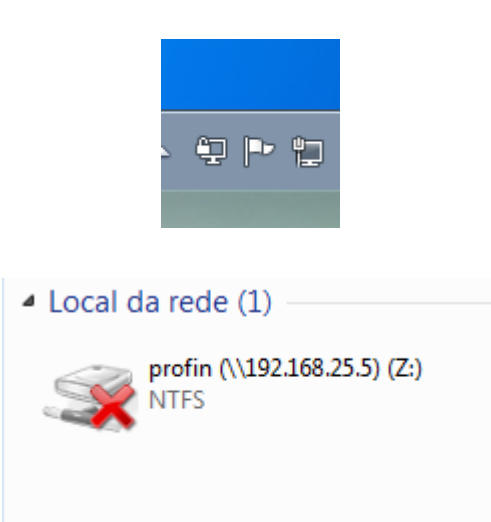